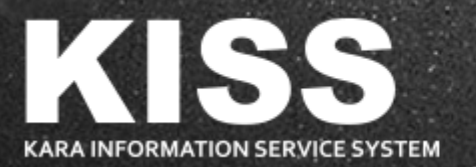

# KISS 회원 가입 및 라이선스 신청 방법

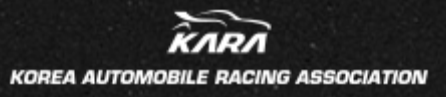

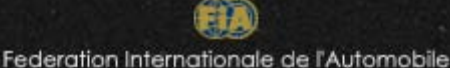

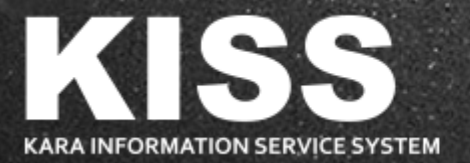

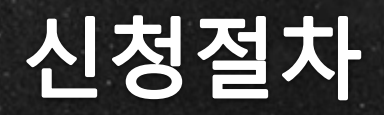

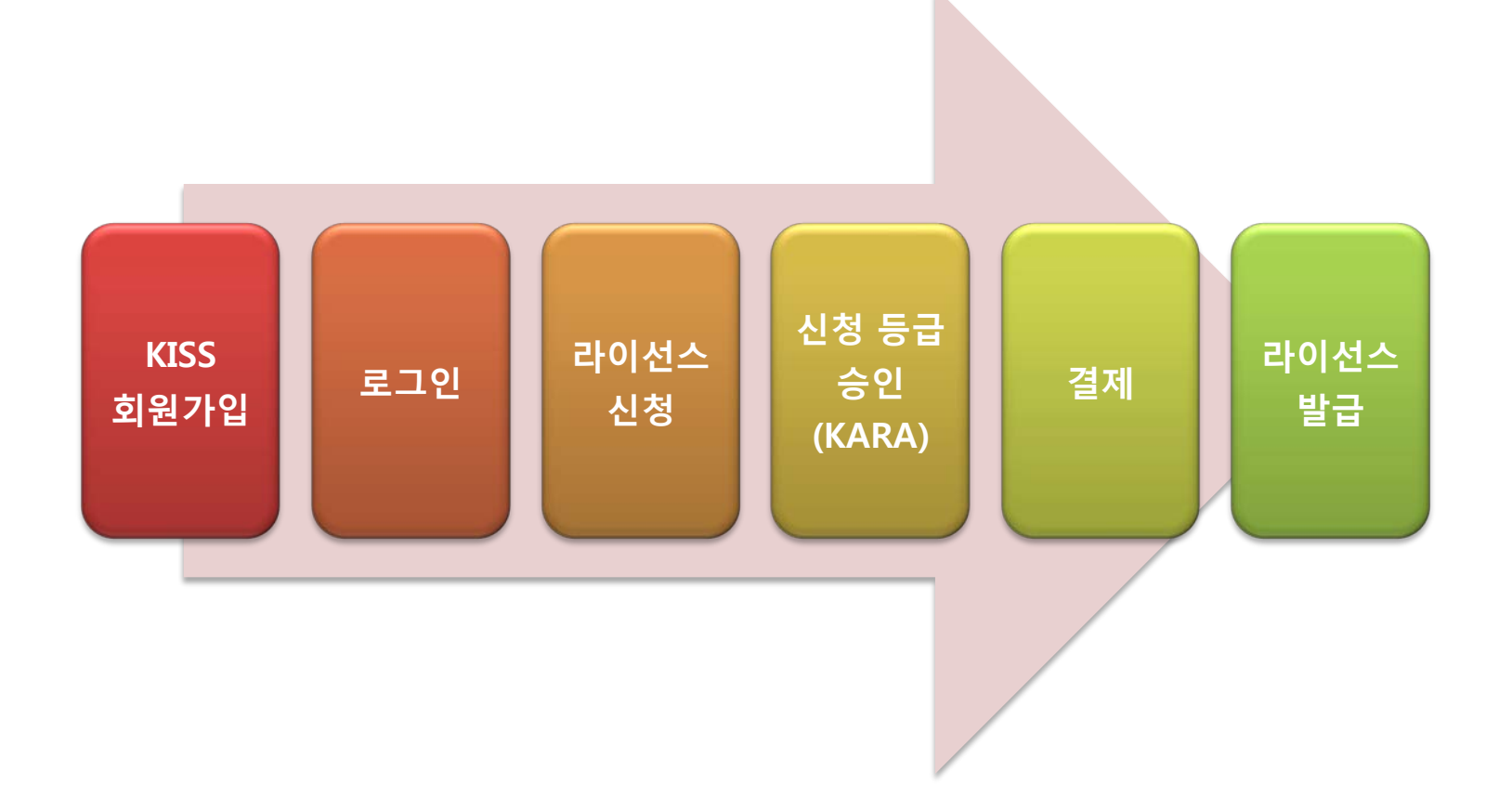

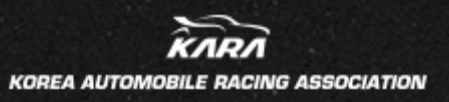

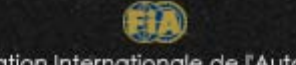

Federation Internationale de l'Automobile

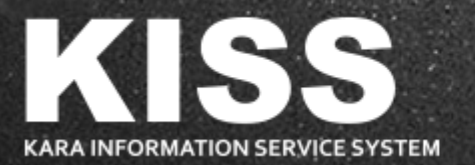

## KISS 회원가입

| <b>1) KISS 사이트 접속</b>                                                                                                    | <b>2) KISS 회원가입[기 가입자 3)번으로 이동]</b>                     |
|----------------------------------------------------------------------------------------------------|---------------------------------------------------------|
| < URL : <u>info.kara.or.kr</u> >                                                                                                    | ① 실명인증 관련 사전동의                                          |
| <image/> <section-header><section-header><section-header><section-header><section-header><section-header><section-header><section-header><section-header><section-header><section-header><section-header><section-header><section-header><section-header><section-header><section-header><section-header><image/><image/><image/><image/><image/></section-header></section-header> | (사)한국자동차경주협회 정보 서비스 시스템 - KISS 회원 가입<br>STEP 1<br>보인 인경 |

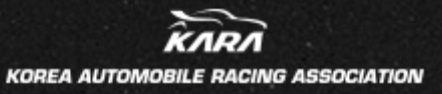

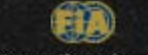

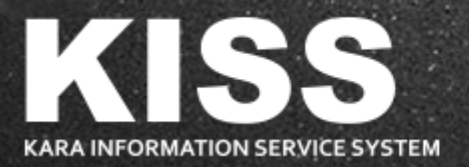

## KISS 회원가입

| 2) KISS 회원가입[기 가입자 3)번으로 이동]<br>② 본인인증<br>- 휴대폰 번호를 통해 인증<br>- 공인인증서를 통해 인증                                              | 2) KISS 회원가입[기 가입자 3)번으로 이동]<br>③ 이메일(아이디) 및 비밀번호 설정                                                                                                    |
|----------------------------------------------------------------------------------------------------|----------------------------------------------------------------------------------------------------|
| 안심본인인증                                                                                                    | (사)한국자동차경주협회 정보 서비스 시스템 - KISS 회원 가입                                                                                                    |
| 내·외국인     인증실패안내       아래의 본인확인     수단 중 소지하고 계신 한가지를 선택해 주십시오.       휴대폰     공인인증서       고객님의 명의로 등록된     개인용으로 유료 구입하신 | STEP 1 STEP 2 STEP 3   본인 인증 아이디 / 비밀번호 입력 기본 정보 입력   두번째 단계에서는 회원 아이디로 쓸 이메일 주소와 비밀번호를 입력합니다. 이메일 주소와 비밀번호를 입력합니다.   이메일 아이디: 비밀번호 확인 등의 용도로도 쏘이므로 실제로 사용하는 주소를 넣어 주세요. |
| 휴대폰 변호를 통해 범용 상인순서를 통해<br>본인안증 과정을 가치게<br>됩니다.<br>((도)))                                                                 | 비밀변호: [<br>비밀변호 확인: [<br>[STEP 2 입력 완료] [다시입력] [에러 메세지 초기화]<br>- 이 세비스는 (사)한국자동자경주협회의 라이선스 소지자 전용입니다.                                                                    |
|                                                                                                    |                                                                                                    |

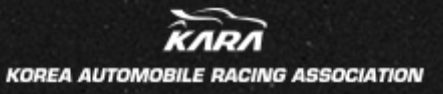

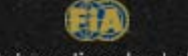

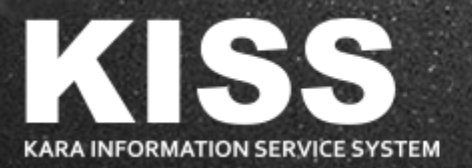

#### KISS 회원가입

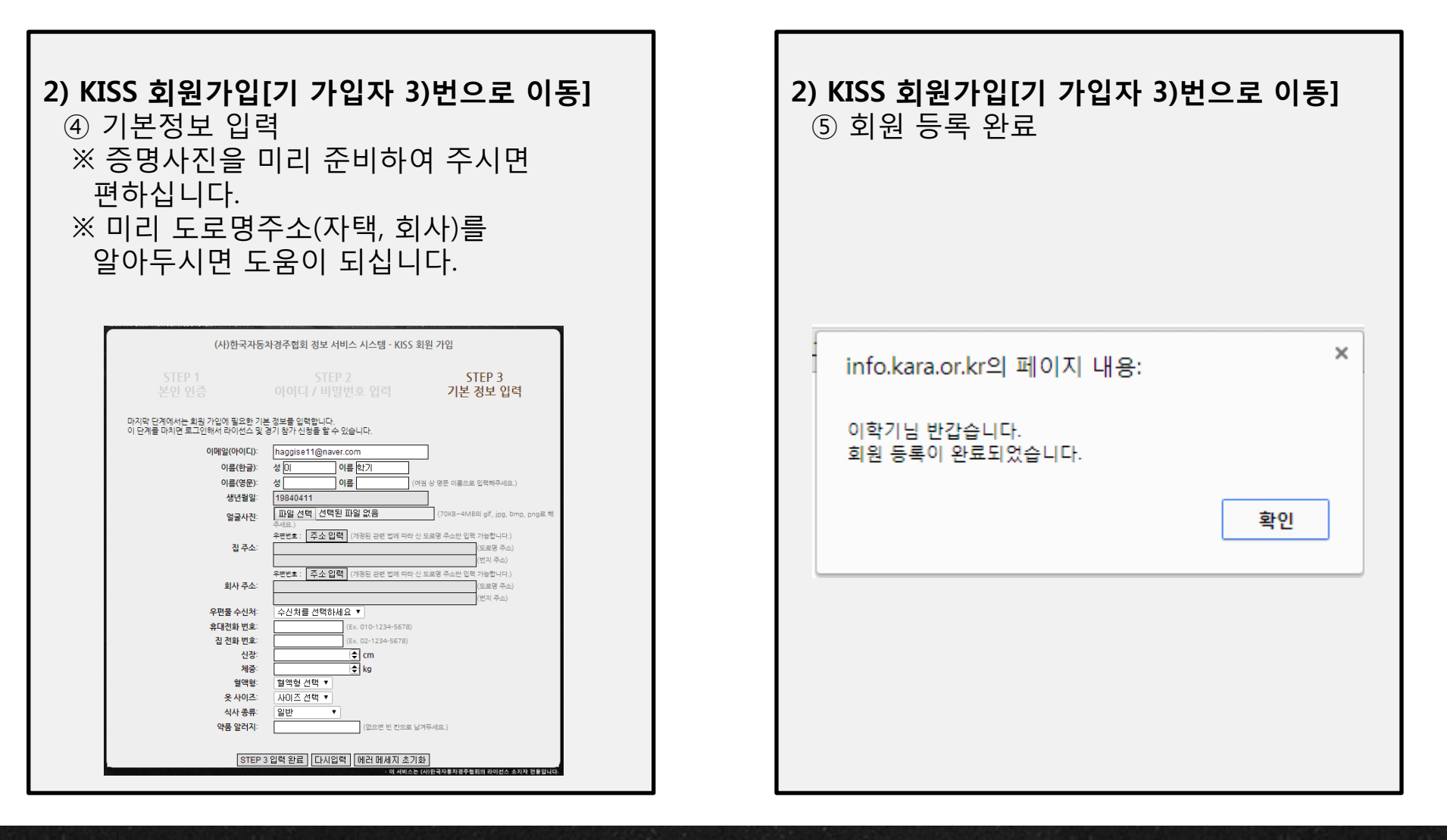

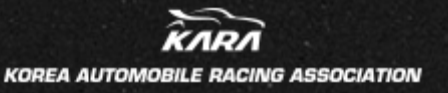

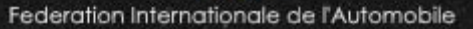

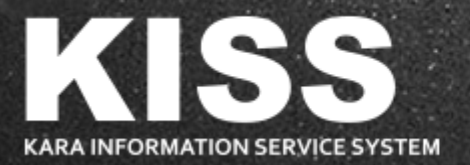

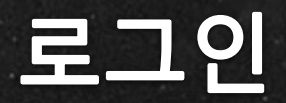

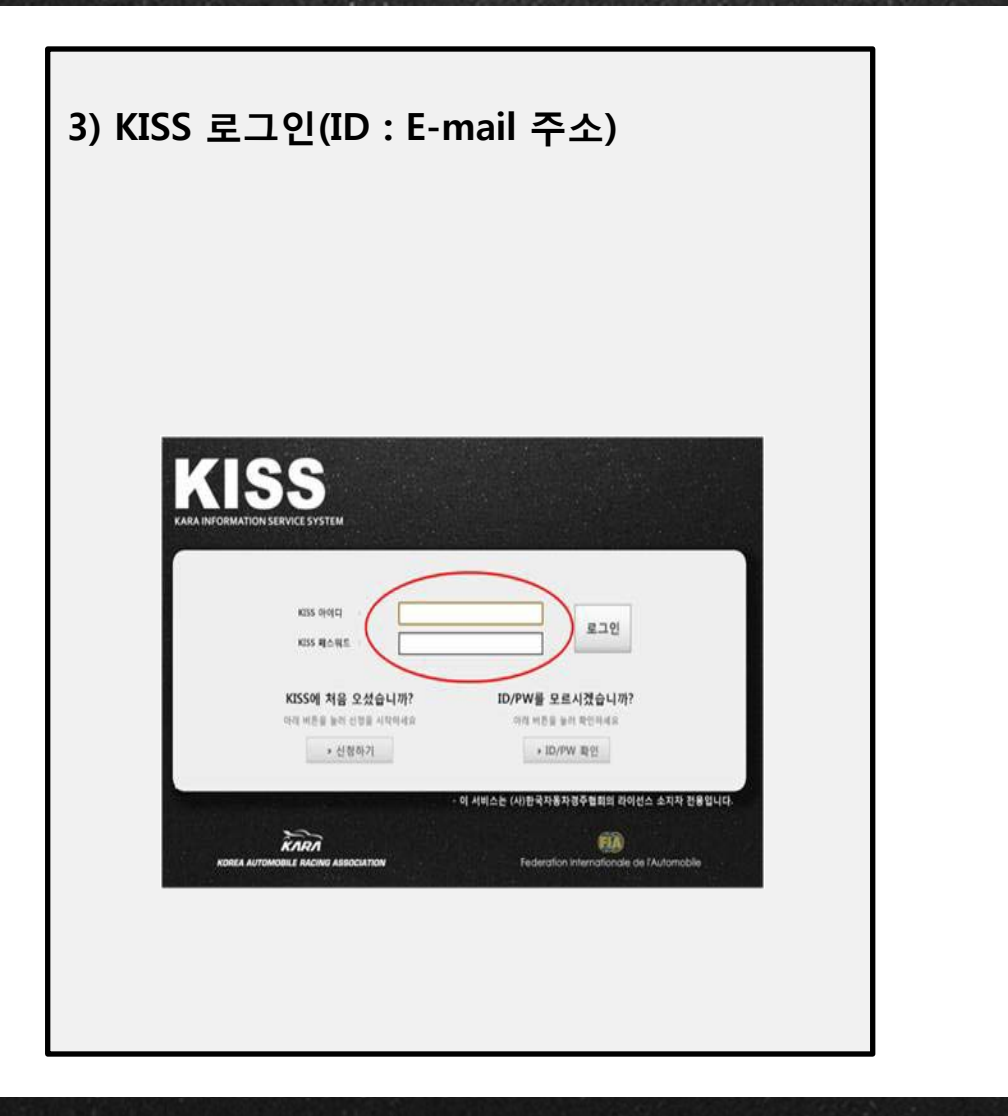

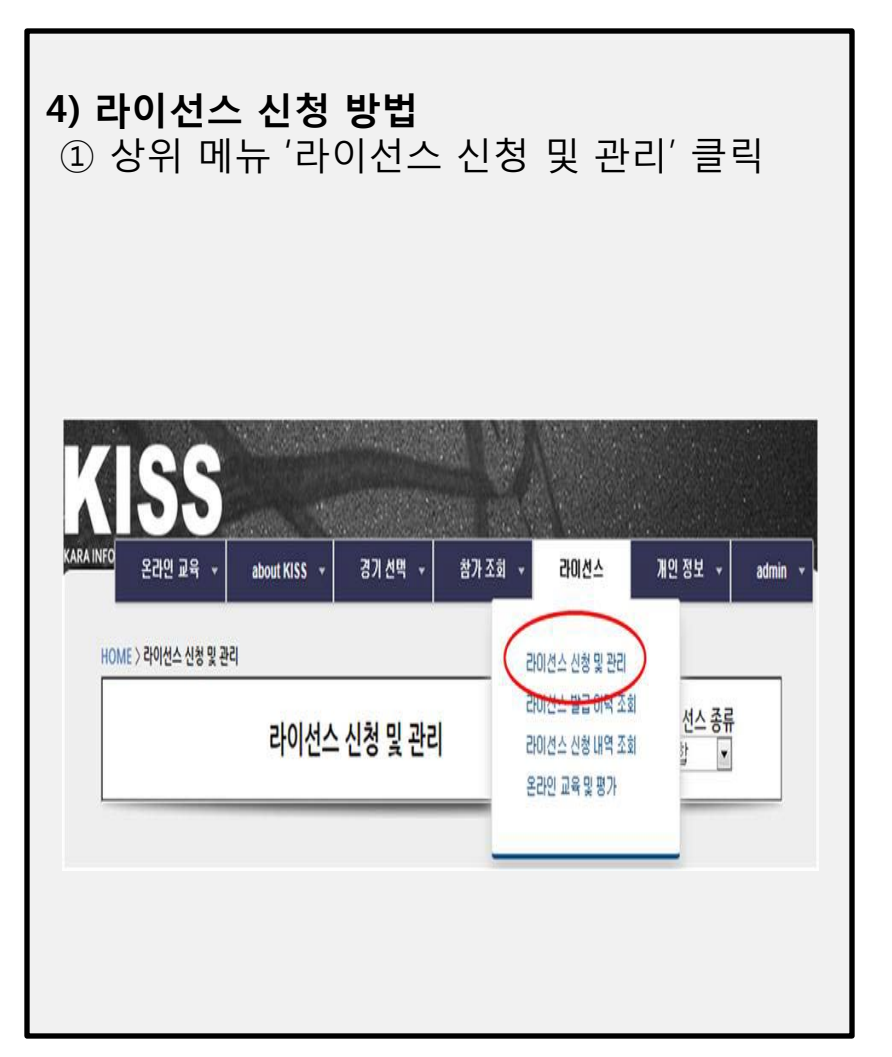

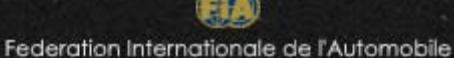

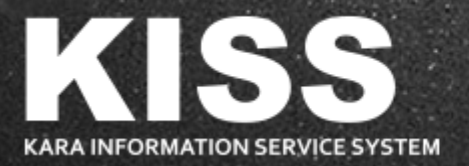

## 라이선스 신청

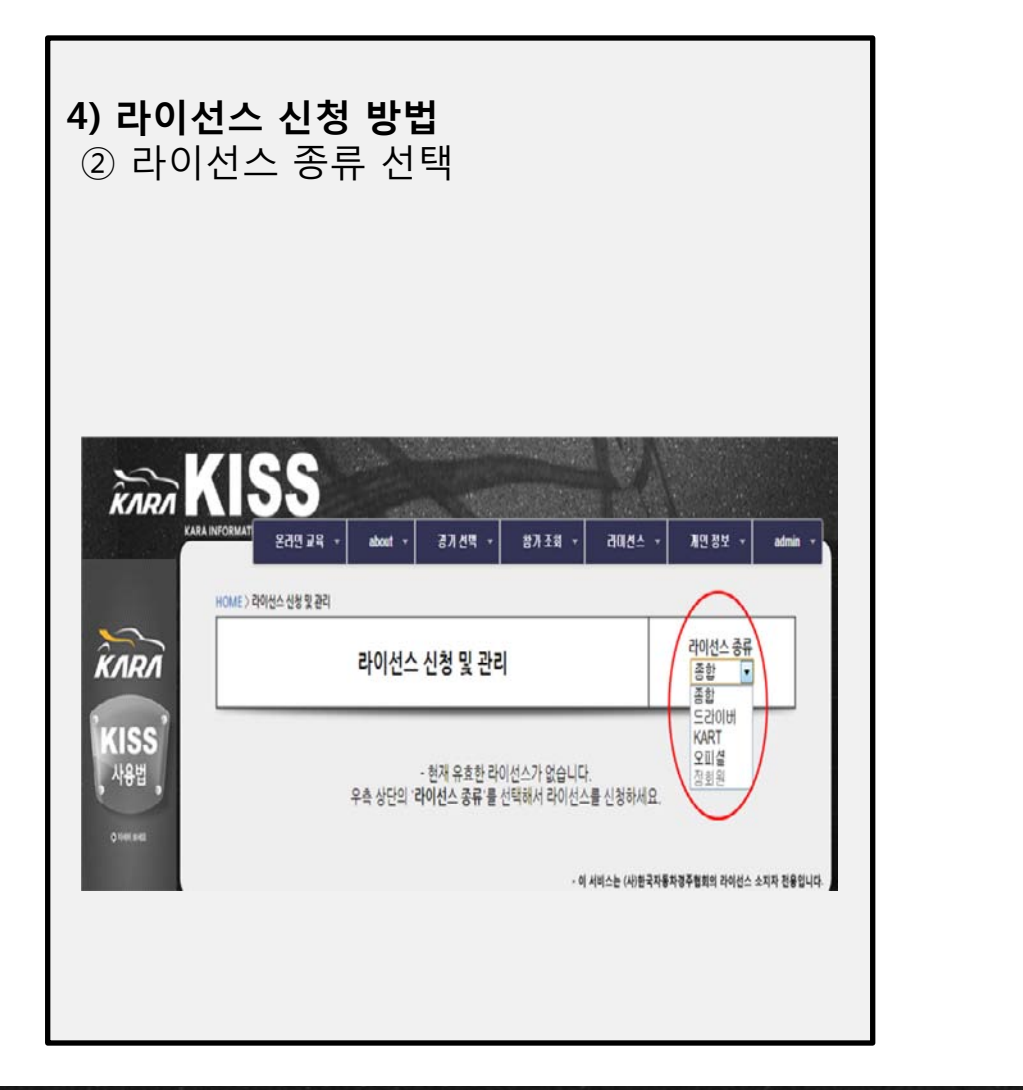

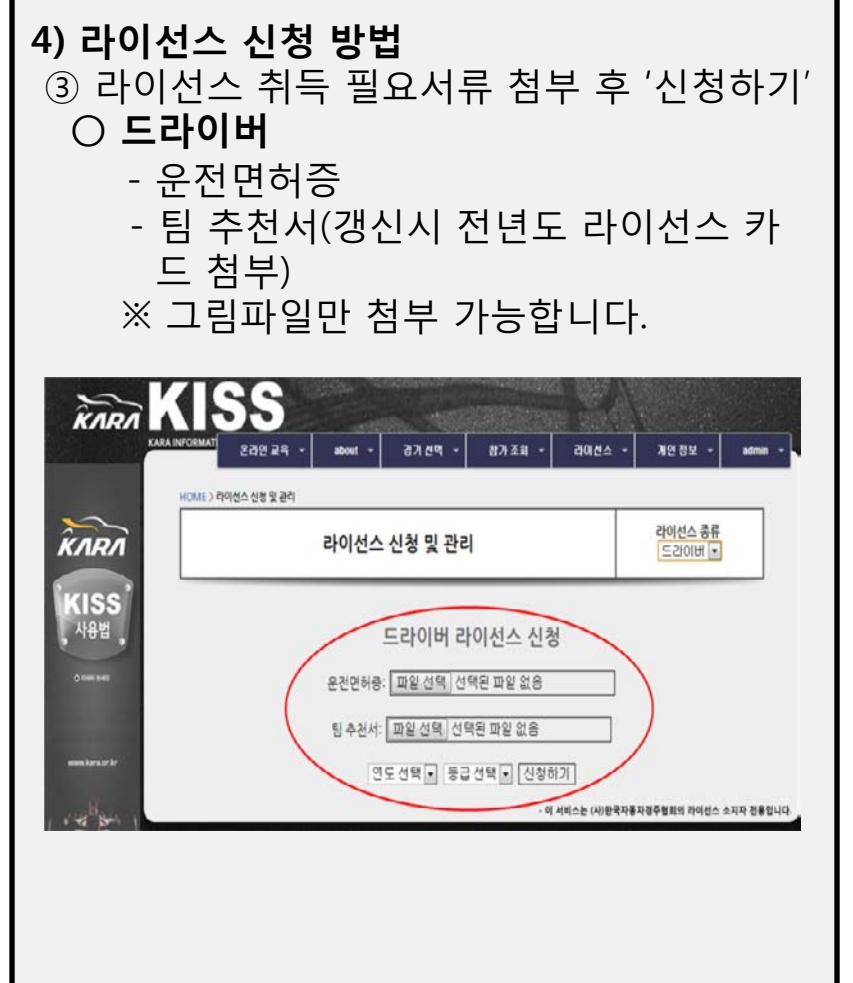

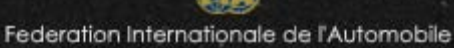

KARA KOREA AUTOMOBILE RACING ASSOCIATION

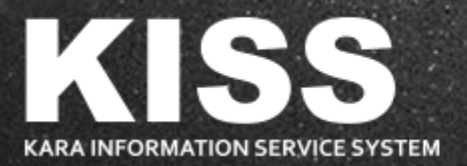

#### 라이선스 신청

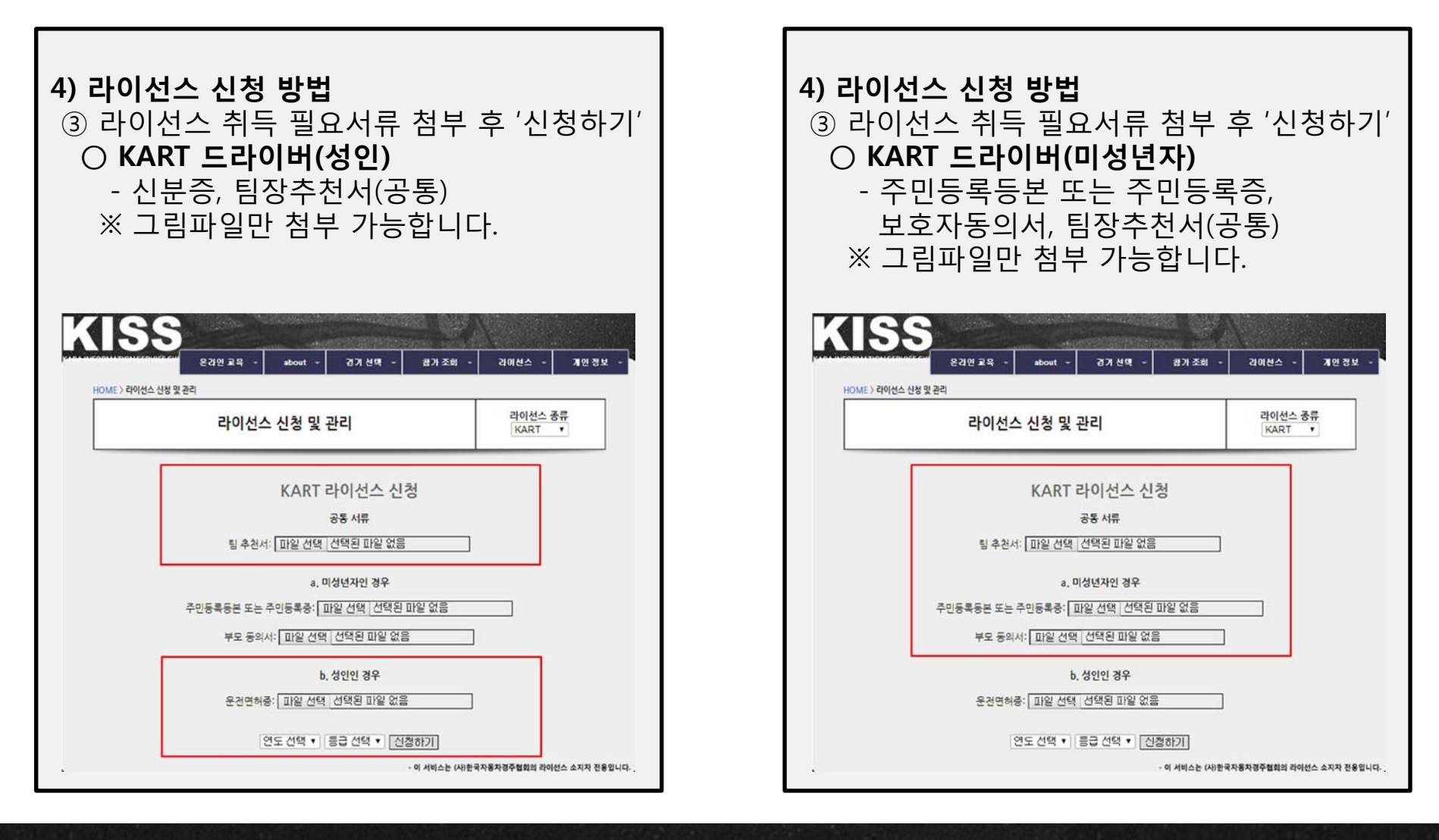

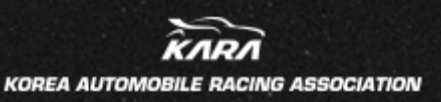

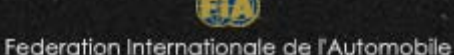

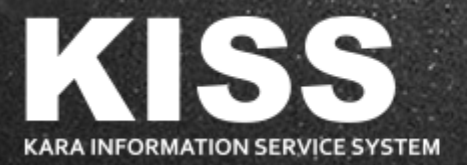

라이선스 신청

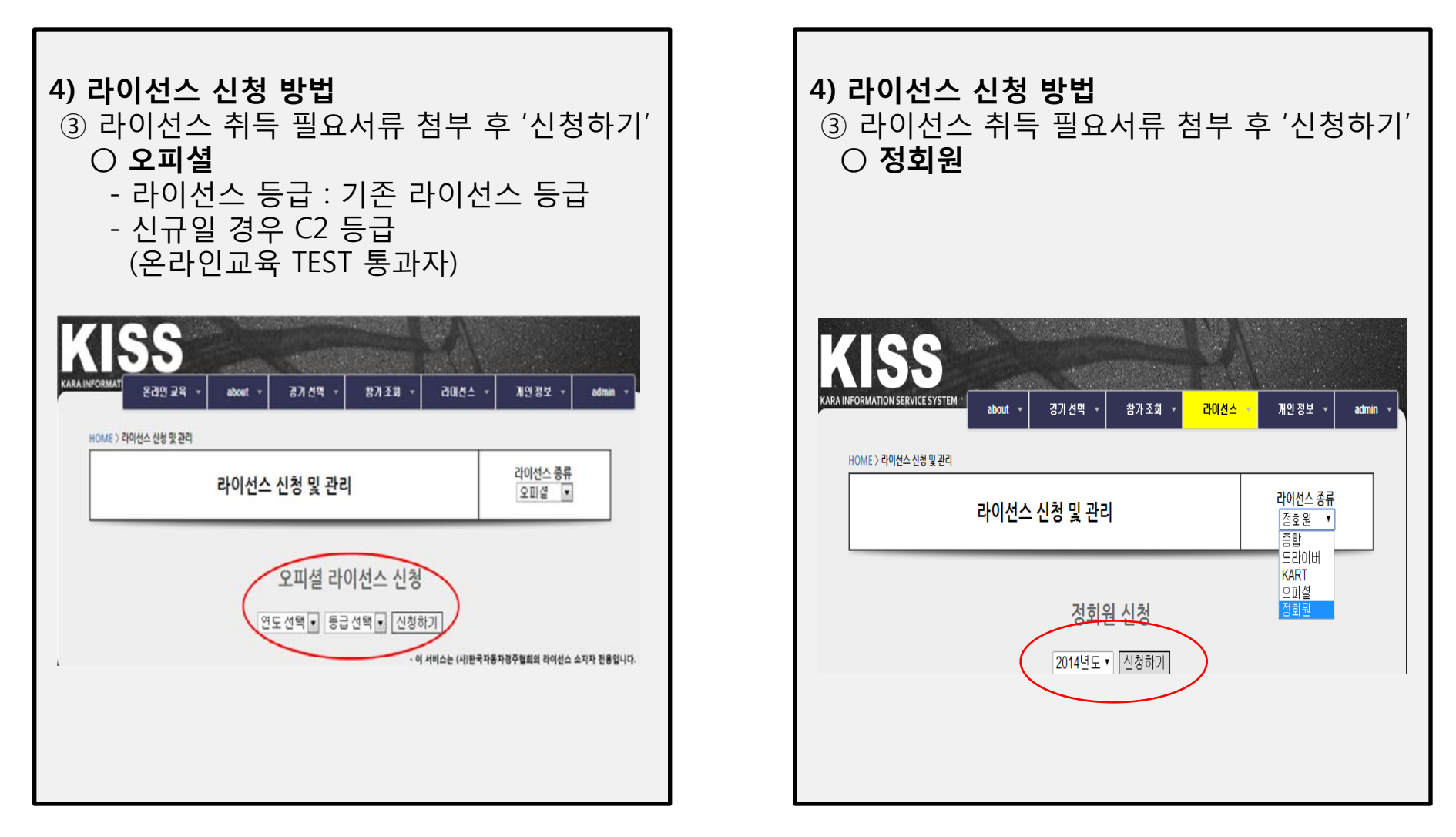

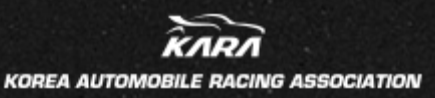

Federation Internationale de l'Automobile

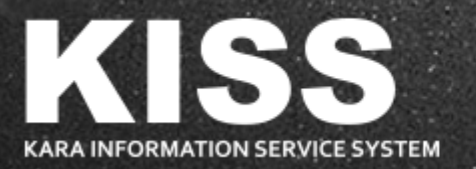

# 결제 및 라이선스 발급

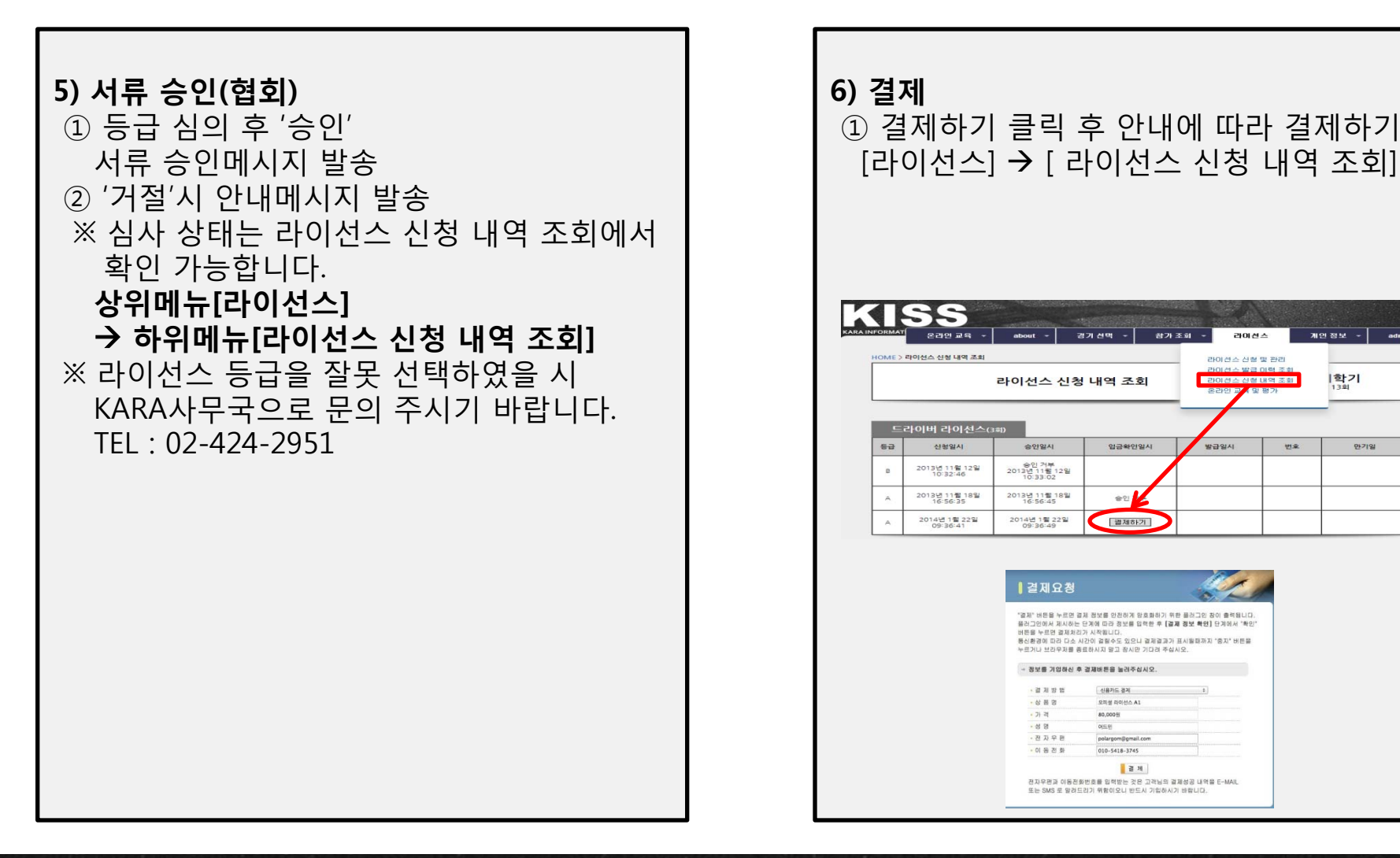

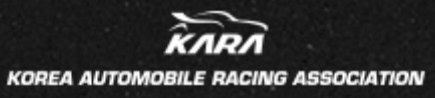

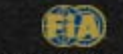

개인정보 ~

학기

01719

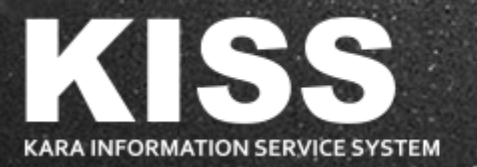

## 결제 및 라이선스 발급

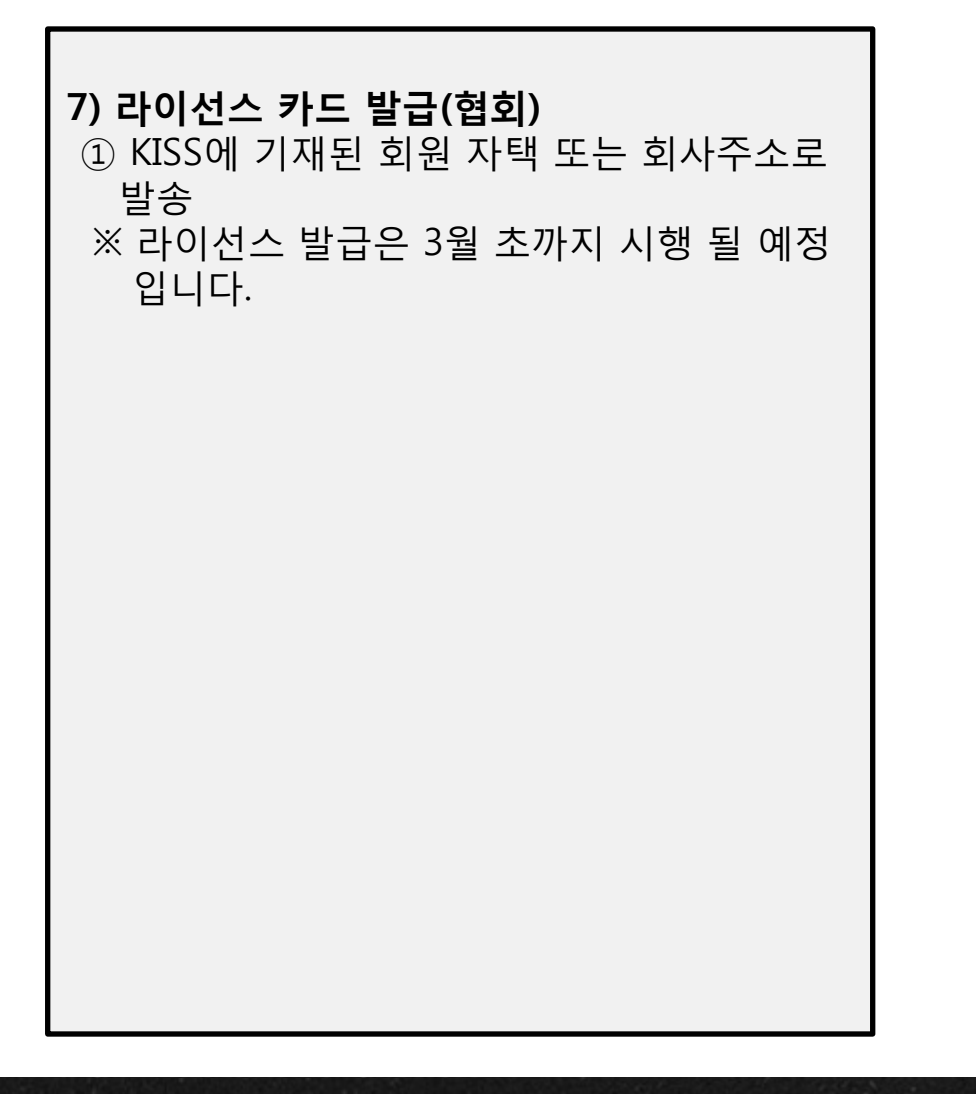

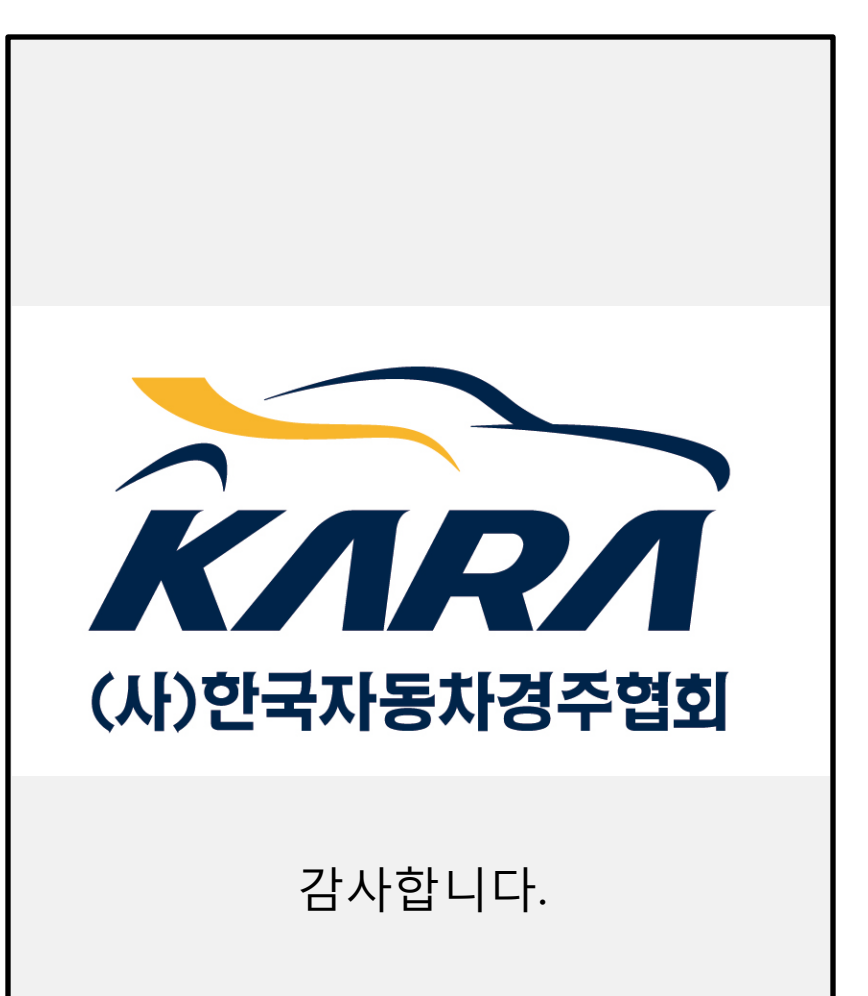

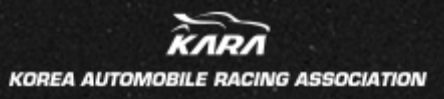

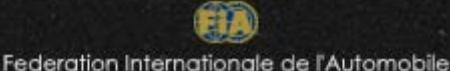